## 专利网上缴费及电子发票获取教程

1、使用 Internet Explorer 浏览器 登录中国专利电子申请网

## http://cponline.cnipa.gov.cn/

| ₽<br>中国专                | 利电子申                | 请网        |         |                |                                                        |
|-------------------------|---------------------|-----------|---------|----------------|--------------------------------------------------------|
| 首页 通知公告                 | 电子申请简介              | 法律法规      | 相关规范    | 常用表格           | 工具下载                                                   |
| 通知公告                    |                     |           |         | 更多〉〉           | 账号登录 证书登录                                              |
| 更新:解决使用_WIPO_Sequend    | ce_软件_2.1.0_或2.1.1_ | 版本提交序列表时间 | 圈到的技术问题 | 2022. 08. 26   | 用户代码:                                                  |
| 专利年费缴纳期限延长及办理           | 恢复权利手续的有关问题         | 解答        |         | 2022. 07. 28   | 家 码•                                                   |
| WIPO Sequence 软件2.1.0版本 | 提交序列表时的技术问题         | <u>E</u>  |         | 2022. 07. 21   | а нэ.                                                  |
| 关于更新电子申请客户端升级           | 包的说明0704            |           |         | 💡 2022. 07. 04 | 验证码: J3F                                               |
| 关于专利电子申请、CEPCT电子        | 申请等系统维护的通知          |           |         | 2022. 06. 30   | 장크수생고스 장크거사매용 국당                                       |
| 核苷酸或氨基酸序列表WIPO标         | 惟ST. 26介绍及相关工具多     | そ料        |         | 9 2022. 06. 24 | 豆水住线十百 豆水利가服方 里。                                       |
| 关于调整核苷酸或氨基酸序列:          | 表电子文件标准的公告(         | 第485号)    |         | € 2022. 06. 22 | 憲金 注册 辰記密码 控件上载 使用指<br>支持・IE (8/0/10) office 2003/2007 |
| 请输入要检索的内容               |                     |           |         | 全部分类           | ✔ 🖉 站内检索                                               |

2、注册账号,设置密码,并使用账号密码登录对外服务

| 账号登录      | 证书登录         |
|-----------|--------------|
| 用户代码:     |              |
| 密 码:      |              |
| 验证码:      | J 3 F 7      |
|           | $\frown$     |
| 登录在线平台    | 登录对外服务 重置    |
| 验签 注册 忘记图 | 密码 控件下载 使用指导 |

3、登录成功后,点击网上缴费标签页

|                               | 在线咨询   首页   关闭      |
|-------------------------------|---------------------|
| 国专利电子申请网                      | 用户信息 业务办理 查询服务 网上缴费 |
| 网上缴费 📧                        |                     |
| 如前 银联特约商户                     | ^                   |
|                               |                     |
| <ul> <li>导入国家申请缴费单</li> </ul> |                     |
| •导入PCT申请首次进入中国国家阶段缴费单         |                     |
| •导入PCT国际申请(国际阶段)查询缴费单         | ~                   |
|                               | <b>(</b>            |
| b择"以国家申请号缴费",填 <sup></sup>    | 写缴费信息               |

4、选择"以国家申请号缴费",填写缴费信息

|         | 网上缴费 💌                                  |
|---------|-----------------------------------------|
|         | man 银联特约商户                              |
|         | ·导入国家申请缴费单 多项专利统一缴费                     |
|         | •导入PCT申请首次进入中国国家阶段缴费单                   |
|         | • 导入PCT国际申请(国际阶段)查询缴费单                  |
|         | ・以国家申请号缴费 単项或少数专利缴费                     |
| - (- )- | • PCT国际申请首次进入国家阶段以国际申请号缴费               |
| Y       | <ul> <li>・以PCT国际申请号(国际阶段) 缴费</li> </ul> |

|   | 网上缴费 💌                        |                             |   |
|---|-------------------------------|-----------------------------|---|
| h |                               |                             |   |
|   | *申请号: 查                       | 询                           | ^ |
|   | *缴费人姓名:                       | *请输入专利收费收据中的名字或名称           |   |
|   | 统一社会信用代码:码,格式为18位数字或大写英       | 请正确填写法人或其他组织的统一社会信用代<br>这字母 |   |
| Ì |                               | 选择可选费用                      |   |
| 1 | 发明名称:                         | 可选费用:                       |   |
|   | 🔣 应缴费用(单位:元): 0/0 🏈 🐴 🕄 🗖 🗖 🔢 | 可选缴费列表(单位:元): 0/0 🏈 🕄 🗆 🗆   |   |
| I | ■ 费用名称 应缴金 缴费金 截止日 ■          | 费用名称 费用标 缴费 备注              |   |
|   | 应缴费用总计:                       | 可选费用总计:                     |   |
| l | 总计:                           |                             |   |
| ſ | ● 继续添加 [                      | ■ 确认                        | ~ |
| Î | 图标 🕖 沧 当前位置: 专利电子审批系统 > 正在建设中 |                             | 0 |
| 1 |                               |                             | _ |

输入13位专利号码(不输入.),点击查询按钮,输入缴费人姓名; 在应缴费用列表选择本次缴费的项目,可一次缴纳多年,亦可一次缴 纳单年度年费。

| <b>X</b> | 上缴费 💌                  |             |                   |                 |               |          |      |          |       |       |       |       |      |    |
|----------|------------------------|-------------|-------------------|-----------------|---------------|----------|------|----------|-------|-------|-------|-------|------|----|
|          | 统一                     | -社会信        | 用代码:              | <br>码,格式为       | 918位数字或       | 大写       | 英文字母 | 请正确<br>身 | 填写法人可 | 成其他组织 | 识的统一有 | 社会信用  | 代    | ^  |
|          |                        |             |                   |                 |               | <b>»</b> | 选择可  | 可选费用     | ]     |       |       |       |      |    |
|          | 发明名称:                  | E           |                   |                 |               |          | 可选到  | 费用:      |       |       |       |       | •    |    |
|          | 应缴费用                   | (单位:        | 元):2/             | 18 🚿 🕯          | t 👍 🔍 📃       |          | 可选续  | 數费列表     | (单位:  | 元):   | 0/0 🚿 | • 🕕 🗖 | _ 🗆  |    |
|          | 费用名                    | 名称          | 应缴金               | 缴费金             | 截止日           |          | 费月   | 用名称      | 费用树   | 彩 物费  |       | 备注    |      |    |
| •        | 发明专利第                  | 第3          | 135.00            | 135.00          | 2023          |          |      |          |       | 可选    | 费用总   | 计: ¥  | 0.00 | 5  |
| •        | 发明专利第                  | 第4          | 180.00            | 180.00          | 2024          |          |      |          |       |       |       |       |      |    |
|          | 发明专利第                  | 第5          | 180.00            | 180.00          | 2025          |          |      |          |       |       |       |       |      |    |
| C        | 发明专利贫                  | 第6          | 180.00            | 180.00          | 2026          |          |      |          |       |       |       |       |      |    |
| C        | 发明专利第                  | 第7          | 300.00            | 300.00          | 2027          |          |      |          |       |       |       |       |      |    |
| C        | 发明专利贫                  | 第8          | 300.00            | 300.00          | 2028          |          |      |          |       |       |       |       |      |    |
|          | ] 发明专利第                | 第9          | 300.00            | 300.00          | 2029          |          |      |          |       |       |       |       |      | ~  |
| 图相       | 1 会 阳 去 利 谷<br>际 🛛 🕐 😚 | ≌10<br>当前位置 | 600 00<br>: 专利电子i | 60000<br>审批系统 > | 2030<br>正在建设中 |          |      |          |       |       |       |       |      | \$ |

如需增加其他专利缴费,点击"继续添加"按钮,如无需继续添加,则 点击"确认"

| ľ | 国 支 利 电 于 甲 请 网                  | 目户信息 业务办: | 里 查询服务 | 网上缴费 |
|---|----------------------------------|-----------|--------|------|
|   | 网上缴费 💌                           |           | ,      |      |
|   | □ 发明专利第10 4000.00 4000.00 2029   |           |        | ~    |
|   | □ 发明专利第11 4000.00 4000.00 2030   |           |        |      |
|   | □ 发明专利第12 4000.00 4000.00 2031   |           |        |      |
|   | □ 发明专利第13 6000.00 6000.00 2032   |           |        |      |
|   | □ 发明专利第14 6000.00 6000.00 2033   |           |        |      |
|   | □ 发明专利第15 6000.00 6000.00 2034   |           |        |      |
|   | □ 发明专利第16 8000.00 8000.00 2035   |           |        |      |
| 1 | ◆ □ 发明专利第17 8000.00 8000.00 2036 |           |        |      |
|   | □ 发明专利第18 8000.00 8000.00 2037   |           |        |      |
|   | □ 发明专利第19 8000.00 8000.00 2038   |           |        |      |
|   | □ 发明专利第20 8000.00 8000.00 2039   |           |        |      |
|   | 应缴费用总计: ¥ 1125.00                |           |        |      |
|   | 总计: ¥ 1125.00                    |           |        |      |
|   | 《《继续添加》〔                         | ■ 确认      |        | ~    |
|   | 🛛 🕅 👔 👔 当前位置: 专利电子审批系统 > 正在建设中   |           |        | 0    |
|   |                                  |           |        |      |

5、缴费费用。

填写完成,点击"确认",核对专利号和缴费金额等信息;

填写缴费人电子邮箱(用于接收电子票据)和缴费方式(仅有银行卡 支付1个选项)

| 网上缴费 💌                        |            |               |   |
|-------------------------------|------------|---------------|---|
|                               |            | ~ // < / //// |   |
|                               |            | 发明专利年费        |   |
| <                             |            | >             |   |
| 总计: ¥1440.00                  |            |               |   |
| ≫请填写缴费信息                      |            | -             |   |
| 缴费人类型: 个人                     |            |               |   |
| 缴费人手机号码:                      |            |               |   |
|                               | *该邮箱用于缴费后接 | 收电子票据的取票      |   |
| *缴费人电子邮箱: 信息,请准确填写            |            |               |   |
| *缴费方式:                        |            |               |   |
| ●生成订单●●取消                     |            |               | ~ |
| 图标 🛛 🕜 当前位置: 专利电子审批系统 > 正在建设中 |            |               | 0 |

然后点击生成订单, 跳转至缴费页面

| I |      | マイリモー      | 丁 甲 項 例                                 | 息 业务办理 查询服务 | 网上缴费      |   |
|---|------|------------|-----------------------------------------|-------------|-----------|---|
|   | 网上缴费 | 费 🗷        | E                                       |             |           |   |
|   |      | 码:         |                                         | 箱: 01       |           | ~ |
|   | 🔝 缴费 | 費单: 単位(元   | ) : 0/4                                 |             | 🔗 🔍 🗖 🗕 🗖 |   |
| I | 序号   | 申请号        | 缴费人姓名                                   | 统一社会信用代码    | 费用        |   |
|   | 1    | 01         | 291 1 1 1 2 2 1 2 2 1 2 2 2 2 2 2 2 2 2 |             | 发明专利领     |   |
|   | 2    | 01         |                                         |             | 发明专利领     |   |
| 1 | 3    | 82         |                                         |             | 发明专利领     |   |
|   | 4    | 82         |                                         |             | 发明专利年     |   |
|   | <    |            |                                         |             | >         |   |
|   | 总计   | : ¥1440.00 |                                         |             |           |   |
|   |      |            | ■ 5000000000000000000000000000000000000 | 稍后支付        |           | ~ |
| Ì | 图标   | 🥝  🔭 当前位置: | 专利电子审批系统 > 正在建设中                        |             |           | 0 |

## 选择开通了网上银行的相关银行进行网上缴费

|                                                                                                    | *                                          |              |                              |                       |
|----------------------------------------------------------------------------------------------------|--------------------------------------------|--------------|------------------------------|-----------------------|
| 银联仕线文付-银行卡综合 ×                                                                                                    | 7                                          |              |                              |                       |
| anPay 银联支付mm                                                                                                    |                                            |              | 帮助中心                         | English - 24小时客服热线 95 |
| -                                                                                                    |                                            |              |                              |                       |
| 订单金额: <b>1440.00</b> 元                                                                                                    | 订单编号:                                      |              | 商户名称: 知识产权局专利                | 1局 订单详情               |
|                                                                                                    |                                            |              |                              |                       |
|                                                                                                    |                                            |              |                              |                       |
| 中国农业银行<br>Material and a of the set of the set of the | 〇 <b>中国建设银行</b><br>China Construction Bank | ○ (○ 交通銀行    | C FPEFxtister                | ○ ● 中信银行              |
| ○ ⑤ 中国民生银行                                                                                                    | O Bank 中国光大银行                              | ○ ▲ 招育銀行     | ) 浦发银行                       | 3北京银行                 |
|                                                                                                    |                                            |              | ○ ● 中信銀行 信田上                 |                       |
| C                                                                                                    | L AG 182 1J<br>Bankof Shanghai             | PIND AN BANK | CHINA CITIC BANK CREDIT CARD |                       |
| 🤝 其他银行,请点击这                                                                                                    | 里输入卡号                                      |              |                              |                       |
|                                                                                                    | _                                          |              |                              |                       |
|                                                                                                    | 3                                          | 则网上银行支付      |                              |                       |
| 1-V                                                                                                    |                                            |              |                              |                       |
|                                                                                                    |                                            |              |                              |                       |

成功缴费后, 记录缴费订单号, 缴费金额, 缴费日期, 返回点击"支付 已完成"确认缴费结果

| ▶ 确认缴费结果       |                          | ×           |
|----------------|--------------------------|-------------|
| ▶ 当前位置: 网上缴费 > |                          | 🍄 🖺 🟈 🔜 🔬 😭 |
| *付款完成前请不要关闭此窗  | 口,请在新开网页上完成付款后务必准确确认缴费结果 | ! *         |
| ≫确认缴费结果        |                          | -           |
| 缴费单号:          | 19588924                 |             |
| 银联交易号:         |                          |             |
|                | 豆 支付已完成 豆 付款遇到问题         |             |
|                |                          |             |
|                |                          |             |
|                |                          |             |
|                |                          |             |

6、电子票据获取。

缴费完成大约3个工作日后,登录专利收费电子票据交付服务系统

(如无账号则先注册即可,不限制浏览器使用)

http://pjonline.cnipa.gov.cn

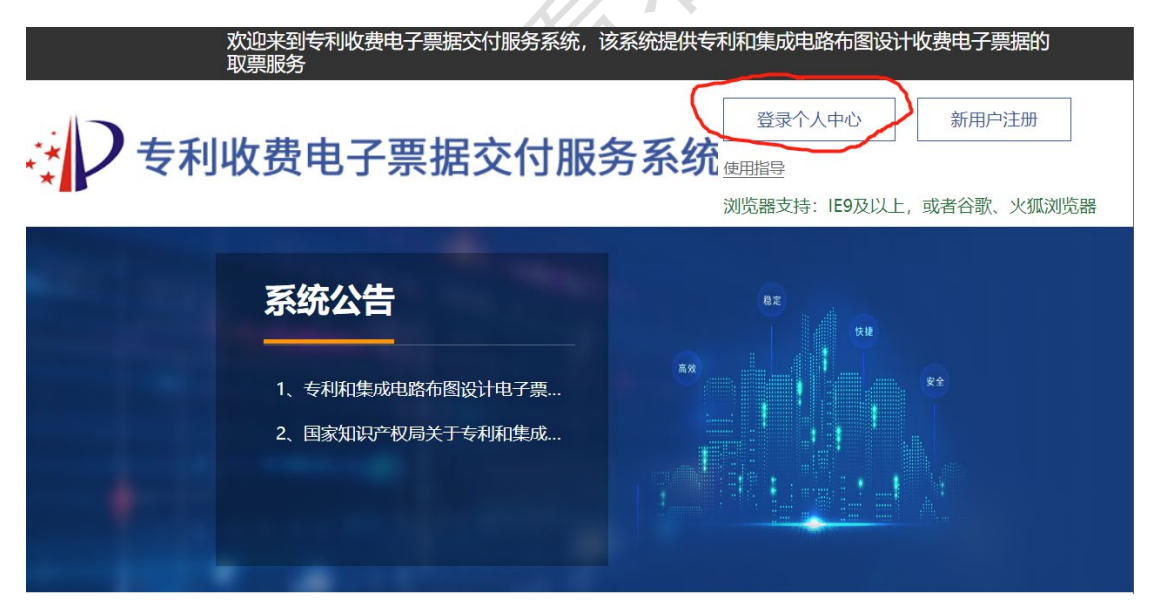

选择业务信任体系平台注册用户类型, 输入用户名密码登录

| り国家         | 知识产权局专利局业务        | 信任体系平台  |
|-------------|-------------------|---------|
|             |                   |         |
| 电子申请网       | 注册用户登录<br>业务信任体系平 | 台注册用户登录 |
| 用户登录名       | 用户手机号码            |         |
| 密码          | 请输入密码             |         |
| 验证码         | 请输入图形验证码          | WSER    |
| <u>忘记密码</u> |                   | 注册用户    |
|             | 登录                |         |
|             |                   |         |

选择按缴款方式查询,选择网上缴费。输入之前记录下来的缴费订单

| 🦂 🗋 专利收费电子票                                 | 据交付服务系统                                                                              |                        | ☑ 常用信息    | 管理 名 🕞 退出登录 |
|---------------------------------------------|--------------------------------------------------------------------------------------|------------------------|-----------|-------------|
| □ 票据查询                                      | 祭 票据查询 按取票码查询 │ 按缴款                                                                  | 方式查询                   |           |             |
| <ul> <li>☑ 票据查验</li> <li>Q. 我的票夹</li> </ul> | <ul> <li>窗口缴费</li> <li>银行L款</li> <li>邮</li> <li>* 缴费订单号</li> <li>请输入缴费订单号</li> </ul> | 局汇款 ○ 网上缴费 ★缴费金额 请输入缴费 | 全額        |             |
|                                             | 请输入缴费订单号         * 缴费日期区间       圖 缴费开始日期         手机号       请输入手机号                    | 至                      | 民区间       |             |
|                                             |                                                                                      | 查询    重                | 置         |             |
|                                             | <b>查询结果</b>                                                                          | 载 🛛 导出                 |           |             |
|                                             | 序号 缴费人                                                                               | 申请号 付款日期               | 票据名称 票据代码 | 票据号码 开票金额   |

## <mark>号</mark>,缴费金额,选择缴费日期所处区间,点击查询。

如查询到结果,可直接将电子发票下载,或发送至指定邮箱。